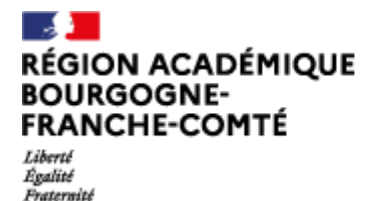

# Procédure à destination des parents d'élèves du premier degré pour accéder à ECLAT-BFC avec le compte Educonnect

Madame Monsieur, vous êtes parents d'élèves dans une école retenue pour tester une nouvelle possibilité d'accès à l'ENT ECLAT-BFC.

# Educonnect c'est quoi ?

C'est un service proposé par le ministère de l'éducation nationale Pour créer un compte **unique** à chaque responsable d'élèves **pour tous les enfants dont il a la charge**.

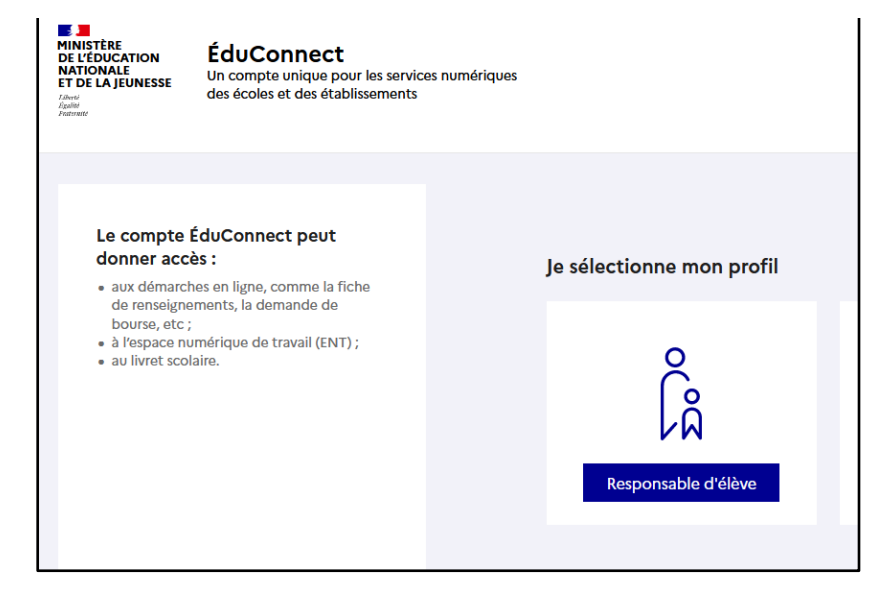

### Prérequis :

Avant de tester la nouvelle méthode d'authentification, il vous faut activer votre compte Educonnect.

Vous avez déjà un enfant dans le second degré ? Vous connaissez sûrement déjà votre compte Educonnect. Il est nécessaire pour accéder à L'ENT et aux autres services.

#### Vous ne connaissez pas votre compte educonnect ?

Pour activer votre compte Educonnect, rendez vous sur https://educonnect.education.gouv.fr

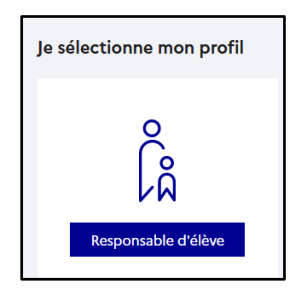

Choisir « Responsable d'élève » :

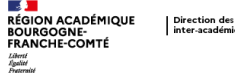

| QUE | Direction des systèmes<br>inter-académique | d'information |
|-----|--------------------------------------------|---------------|
|     |                                            |               |

| Puis : « Je n'ai pas de compte » ou                   |  |  |  |  |
|-------------------------------------------------------|--|--|--|--|
| « Franceconnect » si vous savez utiliser ce service : |  |  |  |  |

| Saisissez vos Nom, Prénom et numéro de téléphone |
|--------------------------------------------------|
| portable :                                       |

Saisissez le code de sécurité reçu par sms :

Saisissez les informations permettant de lier vos enfants à votre compte :

|                                                                                           | ne connec                                                           | cte avec mon compte ÉduConnect                                                                                       |
|-------------------------------------------------------------------------------------------|---------------------------------------------------------------------|----------------------------------------------------------------------------------------------------|
| Ider                                                                                      | tifiant                                                             | Identifiant oublié ?                                                                                                 |
| Id                                                                                        | entifiant au                                                        | format p.nomXX                                                                                                    |
| Mot                                                                                       | de passe                                                            | Mot de passe oublié ?                                                                                                |
| -                                                                                         |                                                                     | Se connecter<br>Je n'ai pas de compte -→                                                                             |
|                                                                                           |                                                                     | ou                                                                                                    |
| lo r                                                                                      |                                                                     | te avec FranceConnect                                                                                                |
|                                                                                           |                                                                     | Qu'est-ce que FranceConnect?                                                                                         |
|                                                                                           | ne mon iden                                                         | titá                                                                                                    |
| e confirm                                                                                 | le mon iden                                                         |                                                                                                    |
| e confirm                                                                                 |                                                                     |                                                                                                    |
| om                                                                                        |                                                                     |                                                                                                    |
| e confirm<br>Iom<br>rénom                                                                 |                                                                     |                                                                                                    |
| e confirm<br>Iom<br>rénom                                                                 |                                                                     |                                                                                                    |
| e confirm<br>Iom<br>rénom<br>e renseig                                                    | ne mon nº d                                                         | le téléphone portable                                                                                                |
| e confirm<br>Iom<br>rénom<br>e renseig<br>ndiquez le ni<br>rdispensable                   | ne mon nº d<br>méro de téléphor<br>pour activer votr                | <b>le téléphone portable</b><br>ne portable communiqué à l'école ou à l'établissement scolaire. Il est<br>re compte. |
| le confirm<br>Nom<br>Prénom<br>le renseig<br>ndiquez le ni<br>ndispensable<br>Nº de télép | ne mon nº d<br>méro de télépho<br>pour activer votr<br>one portable | le téléphone portable<br>ne portable communiqué à l'école ou à l'établissement scolaire. Il est<br>re compte.        |

| oncode de        | sécurité a été envoyé                                    |
|------------------|----------------------------------------------------------|
| Nous venons de   | vous envoyer un code de sécurité (valable 30 min) au +33 |
|                  |                                                          |
| Je saisis le cod | le de sécurité reçu par SMS                              |
| Code de sécurité |                                                          |
|                  |                                                          |
|                  |                                                          |
|                  | Je n'ai pas reçu le code par                             |
|                  | Je n'ai pas reçu le code par<br>Renvoyer le SMS          |

| Activation du compte                                                                                                    |                                                         |  |  |
|----------------------------------------------------------------------------------------------------|---------------------------------------------------------|--|--|
| rour avoir acces aux services concernant les eleves ci-dessous,<br>représentant(e) légal(e) de ces élèves et renseigner leur date de | vous devez confirmer que vous etes bien<br>e naissance. |  |  |
| le confirme mon lien avec les élèves                                                                                                 |                                                         |  |  |
| ,                                                                                                    |                                                         |  |  |
| E.E.PU                                                                                                    |                                                         |  |  |
| <ul> <li>Je suis le représentant légal de cet élève</li> </ul>                                                                       |                                                         |  |  |
| O Je ne suis pas le représentant légal de cet élève                                                                                  |                                                         |  |  |
| Néle                                                                                                    |                                                         |  |  |
| JJ MM AAAA                                                                                                    |                                                         |  |  |
|                                                                                                    |                                                         |  |  |
| LP LYC                                                                                                    |                                                         |  |  |
| <ul> <li>Je suis le représentant légal de cet élève</li> </ul>                                                                       |                                                         |  |  |
| <ul> <li>Je ne suis pas le représentant légal de cet élève</li> </ul>                                                                |                                                         |  |  |
| Néle                                                                                                    |                                                         |  |  |
| JJ MM AAAA                                                                                                    |                                                         |  |  |

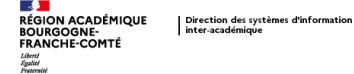

Définissez votre mot de passe en respectant les critères de sécurité et confirmez-le :

| e choisis mon nouveau mot                                                                                   | de passe                                                                                                    |
|----------------------------------------------------------------------------------------------------|----------------------------------------------------------------------------------------------------|
| 1ot de passe                                                                                                | Aide à la création de mot de passe sécurisé                                                                                                    |
|                                                                                                    | 0                                                                                                    |
| ort                                                                                                    |                                                                                                    |
| Doit contenir 1 majuscule<br>Doit contenir 1 minuscule<br>Doit contenir 1 chiffre                           | <ul> <li>Doit contenir 1 caractère spécial parmi !? ⊕ # \$ () {} []_<br/>8 = 4 - % ** &lt;&gt; £ µ / .:;</li> <li>Doit contenir 8 caractères minimum</li> </ul> |
| Confirmation du nouveau mot de p                                                                            | asse                                                                                                    |
|                                                                                                    | ۲                                                                                                    |
| eprésentant légal                                                                                           | Précédent Suivant                                                                                                    |
| eprésentant légal                                                                                           | Précédent Suivant                                                                                                    |
| eprésentant légal<br>tivation du compte                                                                     | Précédent Suivant                                                                                                    |
| eprésentant légal<br>tivation du compte<br>Votre compte a été activé                                        | Précédent Suivant                                                                                                    |
| eprésentant légal<br>tivation du compte<br>Votre compte a été activé<br>Notez votre identifiant ÉduConnect. | Précédent Suivant                                                                                                    |
| eprésentant légal<br>tivation du compte<br>Votre compte a été activé<br>Notez votre identifiant ÉduConnect. | Précédent Suivant                                                                                                    |
| eprésentant légal<br>tivation du compte<br>Votre compte a été activé<br>Notez votre identifiant ÉduConnect. | Précédent Suivant                                                                                                    |

Représentant légal

Notez bien votre identifiant pour les prochaines connexions :

Votre compte Educonnect est maintenant activé.

# Accès à l'ENT

Allez sur le portail de votre école comme d'habitude. La liste des écoles pilotes est ici :

https://region-academique.eclat-bfc.fr/l-ent-pour-les-ecoles/educonnect/

| choisir « se connecter » : | Se connecter                                                                                                    |
|----------------------------|----------------------------------------------------------------------------------------------------|
| Élève ou parent :          | Vous souhaltez vous connecter à votre ENT en tant que :<br>+ Élève ou parent<br>+ Personnel de l'Education Nationale |
|                            | <ul> <li>Personnel de l'enseignement agricole</li> <li>+ Personnel de collectivité</li> </ul>                        |
|                            | O Autre et invité                                                                                                    |

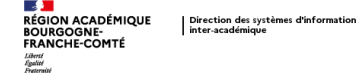

Choisir parents des écoles primaires pilotes avec Educonnect :

## Élève ou parent

- 🔘 des écoles primaires de l'académie de Besançon
- des écoles primaires de l'académie de Dijon
- parents de écoles primaires pilotes avec Educonnect\*
- O des collèges et des lycées
- des établissements agricoles publics

Vous êtes redirigé sur la mire de connexion Educonnect afin d'accéder à l'ENT en tant que « Responsable élève » :

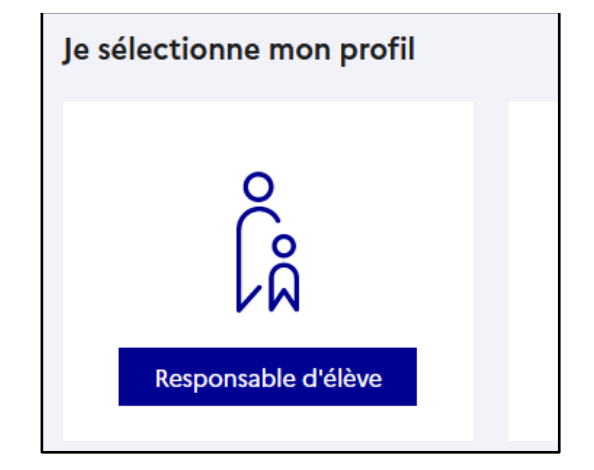

Connectez vous avec les identifiants Educonnect définis si avant.

Ce nouveau mode de connexion ne concerne que les parents. Les enfants continuent de se connecter de la même manière.

Vous avez un ou plusieurs autres enfants dans une établissement utilisant ECLAT-BFC. Une fois connecté, vous

pouvez changer de portail avec le bouton en haut à droite :